1. Click on the Settings App

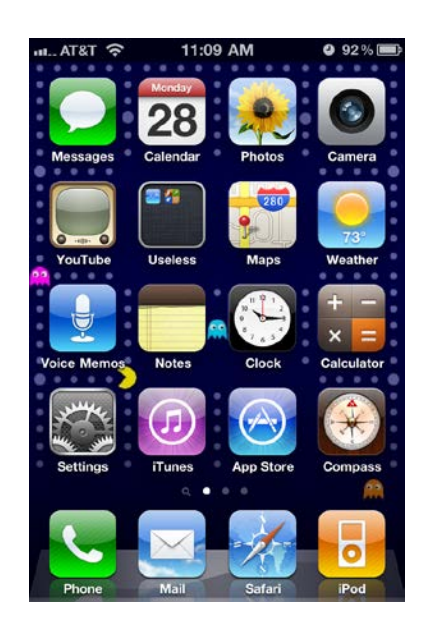

2. Select Mail, Contacts, Calendars.

| • • • • • • • • • • • • • • • • • • • |                           |   |  |  |
|---------------------------------------|---------------------------|---|--|--|
| Settings                              |                           |   |  |  |
|                                       |                           |   |  |  |
|                                       | iCloud                    | > |  |  |
|                                       | Mail, Contacts, Calendars | > |  |  |
|                                       | Notes                     | > |  |  |
|                                       | Reminders                 | > |  |  |
| <b>S</b>                              | Phone                     | > |  |  |
|                                       | Messages                  | > |  |  |
|                                       | FaceTime                  | > |  |  |
| <b>.</b>                              | Maps                      | > |  |  |
| (+)<br>(+)                            | Compass                   | > |  |  |

## 3. Select Add Account

| ooningo man, oonacio, oaionaaio                 |   |  |  |
|-------------------------------------------------|---|--|--|
| ACCOUNTS                                        |   |  |  |
| Apple<br>Contacts, Calendars, Safari and 5 more | > |  |  |
| Gmail<br>Mail, Calendars, Notes                 | > |  |  |
| Add Account                                     | > |  |  |
|                                                 |   |  |  |
| Fetch New Data Push                             | > |  |  |

## 4. Select Microsoft Exchange

| ●०००० Sprint 훅 1:41 | PM ED        |
|---------------------|--------------|
| Kail Add A          | ccount       |
|                     |              |
| 🔼 iC                | Cloud        |
| E 🛛 Exc             | change       |
| Goo                 | ogle™        |
| YAF                 | IO <b>O!</b> |
| Α                   | ol.          |
| o dutl              | ook.com      |

5. On the following screen you will need to enter your e-mail address (FirstName.LastName@tamuc.edu) and your password. Click Next.

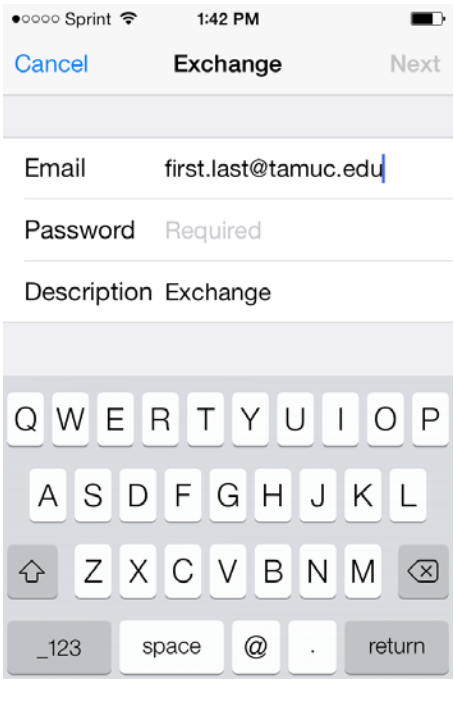

6. You will now be prompted to enter the server address and the domain. Enter outlook.tamuc.edu as the server address. Enter CTIS as the domain. Click Next.

| ●०००० Sprint ᅙ   | 1:44 PM                |  |  |  |  |
|------------------|------------------------|--|--|--|--|
| Street Verifying |                        |  |  |  |  |
|                  |                        |  |  |  |  |
| Email            | Seth.Compton@tamuc.edu |  |  |  |  |
|                  |                        |  |  |  |  |
| Server           | outlook.tamuc.edu      |  |  |  |  |
|                  |                        |  |  |  |  |
| Domain           | CTIS                   |  |  |  |  |
| Username         | LastnameFirstname      |  |  |  |  |
| Password         | •••••                  |  |  |  |  |
|                  |                        |  |  |  |  |
| Description      | Exchange               |  |  |  |  |
|                  |                        |  |  |  |  |

7. On the following screen select the items you would like to sync and click Save.

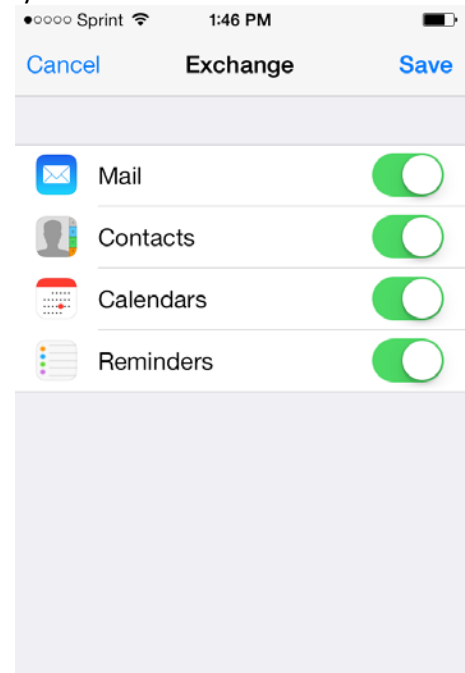